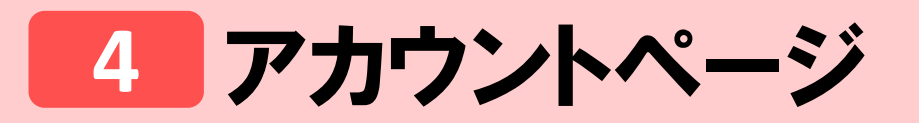

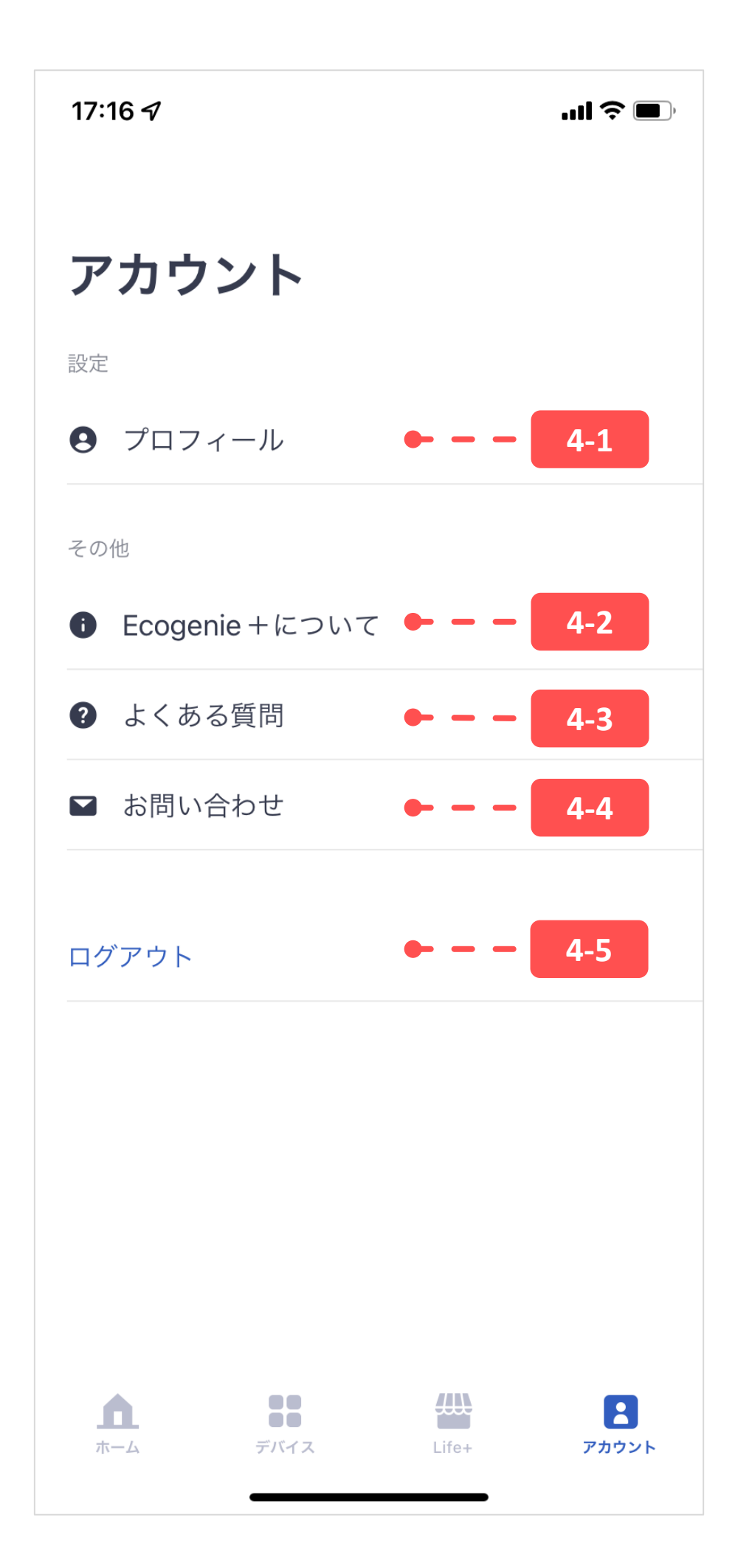

## 4-1 プロファイル

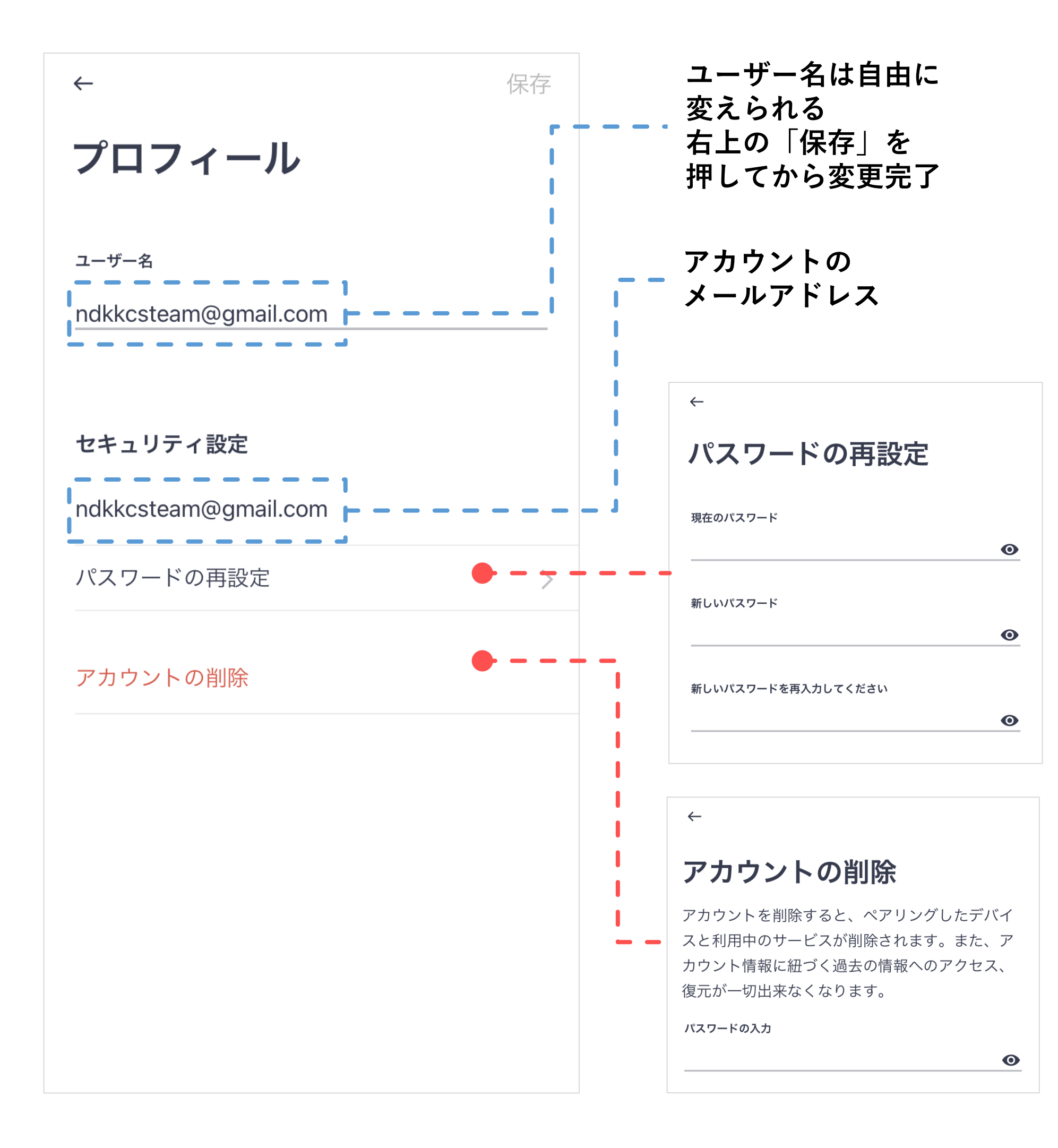

# 4-2 Ecogenie+について

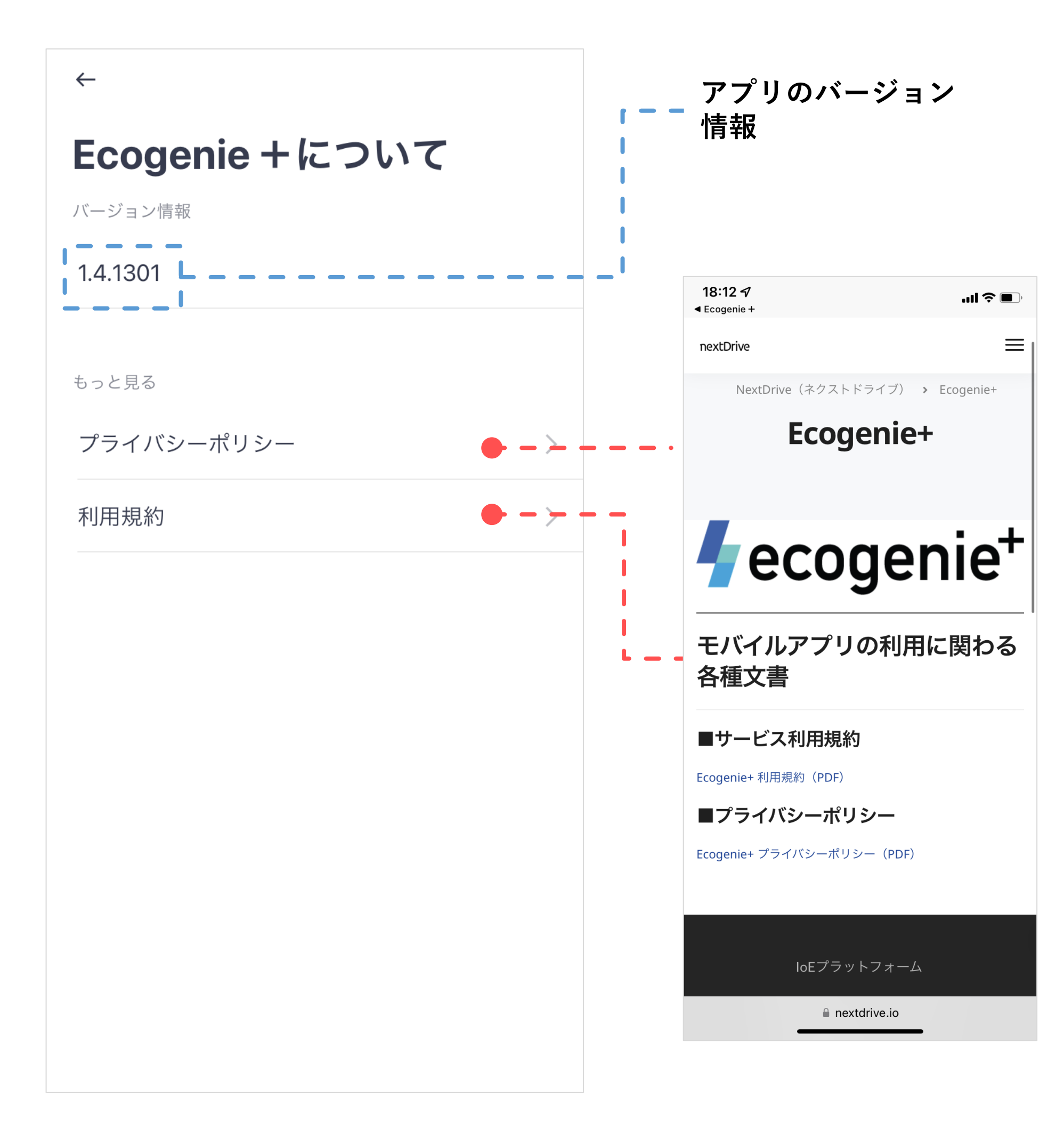

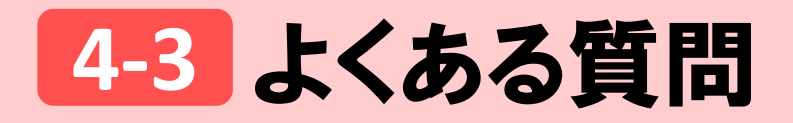

| 🖣 ecogenie <sup>+</sup>      | ≡        |
|------------------------------|----------|
| <b>∮</b> ecogenie⁺<br>よくある質問 |          |
| <b>Q</b> 検索キーワードを入力してください。   |          |
| アプリとアカウント                    | ~        |
| ゲートウェイ                       | ~        |
| スマートメーター                     | ~        |
| ECHONET Lite機器               | ~        |
| Bluetooth(BLE)機器             | ~        |
| Pixi(温湿度・振動センサー)             | ~        |
| Beep(赤外線コントローラー)             | ~        |
| Cam(広角カメラ)                   | ~        |
|                              |          |
| கக 🔒 faq.ioe-solution.io     | Ś        |
|                              | <u>ک</u> |

よくある質問のウェブ サイトへ誘導される

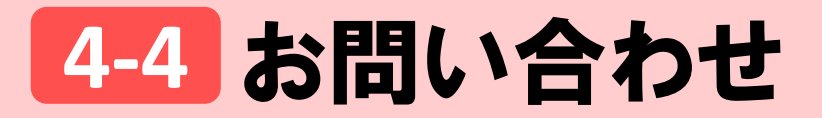

#### キャンセル

【お問い合わせ】iOS 1.4.1301 1

宛先: ecogenieplus@jp.nextdrive.io

Cc/Bcc、差出人: ndkkcsteam@gmail.com

件名: 【お問い合わせ】iOS 1.4.1301

お問い合わせ内容

基本情報 アカウント:ndkkcsteam@gmail.com アプリのバージョン:1.4.1301 OSバージョン:iOS 15.5 端末のモデル:iPhone 11

iPhoneから送信

#### **スマホとアプリの** 基本情報は自動的に 入力される ・アカウント ・アプリバージョン ・OSバージョン

・端末のモデル

### 4-5 ログアウト

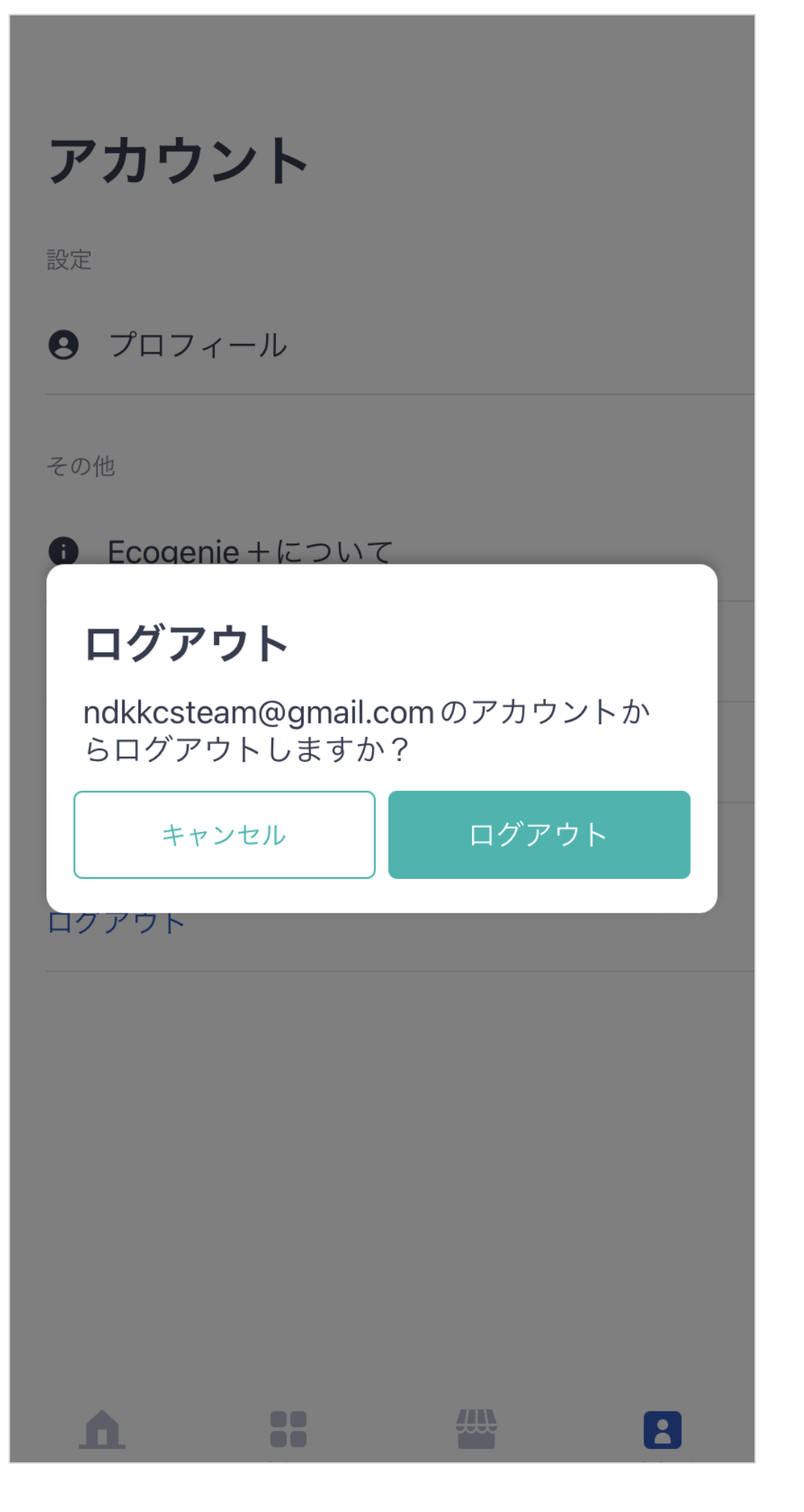

### ログインしている アカウントをログアウト